# ตอนที่ 1

# ความรู้เบื้องต้นเกี่ยวกับ Microsoft PowerPoint

# แนะนำโปรแกรม

คำว่า **Presentation** หมายถึง การแสดง การนำเสนอข้อมูลให้บุคคลทั่วไปได้รับทราบ ถึงข่าวสารข้อมูล เช่น การแสดงผลิตภัณฑ์ใหม่ การแสดงระบบการทำงานในองค์กร โดยใช้สื่อ ต่างๆ ประกอบคำอธิบาย เช่น แผ่นป้าย, แผนภูมิ, สไลด์ เป็นต้น

การนำเสนอข้อมูลให้บุคคลทั่วไปไม่ว่าจะเป็นการบรรยายนำเสนอสินค้าใหม่ การวิเคราะห์ ยอดขาย หรือการนำเสนอเพื่อให้ได้รับทราบถึงข่าวสารต่าง ๆ ต้องมีสื่อประกอบมากมาย เช่น แผ่น ป้าย,แผนภูมิ,สไลด์,แผ่นใส ฯลฯ ซึ่งอาจมีการเตรียมการยุ่งยากพอสมควร แต่ในปัจจุบันสามารถ ใช้คอมพิวเตอร์ในการจัดเตรียมสื่อต่าง ๆ เหล่านี้ได้ และโปรแกรมที่มีความสามารถสร้างงาน นำเสนอ (Presentation) ที่น่าสนใจก็คือ Microsoft PowerPoint 2003 ซึ่งเป็นโปรแกรมที่ได้รับ ความนิยมแพร่หลาย นอกจากจะอำนวยความสะดวกรวดเร็วในการสร้างงานนำเสนอแล้ว ยังมี การเพิ่มความน่าสนใจให้กับงานนำเสนอโดยการใช้รูปภาพ ภาพเคลื่อนไหว และเสียงอย่าง สมบูรณ์แบบ

#### ประโยชน์ของ Microsoft PowerPoint 2003

หลักการทำงานของ Microsoft PowerPoint 2003 จะมีการมองข้อมูลที่จะนำเสนอเป็น แผ่นสไลด์ ซึ่งประกอบด้วยข้อความ รูปภาพ ภาพเคลื่อนไหว และกราฟ โดยลักษณะการนำเสนอ งานก็คือ การสั่งให้โปรแกรมแสดงสไลด์แต่ละแผ่น ประโยชน์ของ Microsoft PowerPoint 2003 มีดังต่อไปนี้

 สามารถสร้างงานนำเสนอได้อย่างมืออาชีพ ถึงแม้ว่าจะไม่เคยสร้างงานนำเสนอมา ก่อนเลย ทั้งนี้ด้วยระบบช่วยเหลือใน Microsoft PowerPoint 2003 ช่วยเพิ่มความน่าสนใจให้กับ ผลงาน โดยสามารถตกแต่งหน้าตาของสไลด์ที่สร้างได้ โดยนำหลักการเลือกสีมาใช้กับสไลด์ และ จัดองค์ประกอบทางศิลป์ได้โดยอัตโนมัติ

 สามารถนำองค์ประกอบทางด้านมัลติมีเดีย เช่น การนำเสียงดนตรี วิดีโอมาประกอบ ในงานนำเสนอ

 สามารถเตรียมเอกสารประกอบคำบรรยาย และขณะนำเสนองานสามารถใช้เมาส์วาด เส้นบนสไลด์ที่แสดงอยู่เพื่อเน้นประเด็นสำคัญ

4. สามารถแปลงงานเป็นสไลด์ 35 mm เพื่อใช้นำเสนอผ่านเครื่องสไลด์ทั่วไปได้

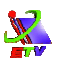

# การใช้งานโปรแกรม Microsoft PowerPoint 2003

2. เลือก **Programs** 

- 1. คลิกที่ปุ่ม Start
- 2. เลือกคำสั่ง **Programs**
- 3. เลือกคำสั่ง Microsoft Office
- 4. เลือกคำสั่ง Microsoft Office PowerPoint 2003 จากนั้นจะปรากฏหน้าจอโปรแกรม ดังภาพ

3. เลือก Microsoft Office

| 6   | Open Microsoft Office Document | 100<br>120<br>120 | Windows Media Player<br>Windows Messenger |          |   |                                                                 |  |
|-----|--------------------------------|-------------------|-------------------------------------------|----------|---|-----------------------------------------------------------------|--|
| i.  | Programs                       | •                 | Windows Movie Maker<br>Macromedia         | F        |   |                                                                 |  |
| Ì   | Documents                      |                   | WinRAR                                    | ×        |   | Minners & Office Table                                          |  |
| -   | Settings                       |                   | Adobe Bridge                              | <u>_</u> |   | Microsoft Office Access 2003                                    |  |
| P   | Search                         | . 🐔               | Adobe Help Center<br>Adobe ImageReady CS2 |          | 1 | Microsoft Office Excel 2003<br>Microsoft Office InfoPath 2003   |  |
| ?   | Help and Support               |                   | Adobe Photoshop CS2                       |          | Ø | Microsoft Office PowerPoint 2003                                |  |
|     | Run                            |                   | Adobe Reader 7.0<br>AppServ               | 1        | W | Microsoft Office Word 2003<br>Microsoft Office Access 2007      |  |
| P   | Log Off makampom               | 88<br>(m)         | Windows Live Messenger<br>PointAsia       | K        |   | Microsoft Office Excel 2007<br>Microsoft Office PowerPoint 2007 |  |
| 0   | Turn Off Computer              |                   | SnagIt 6<br>WinHTTrack                    | E        | W | Microsoft Office Word 2007                                      |  |
| sta | nt 🛛 😂 🕲 🕮 🦈                   |                   | Nero                                      | F        |   |                                                                 |  |

1. คลิกที่ปุ่ม Start

#### 4. เลือก Microsoft Office PowerPoint 2003

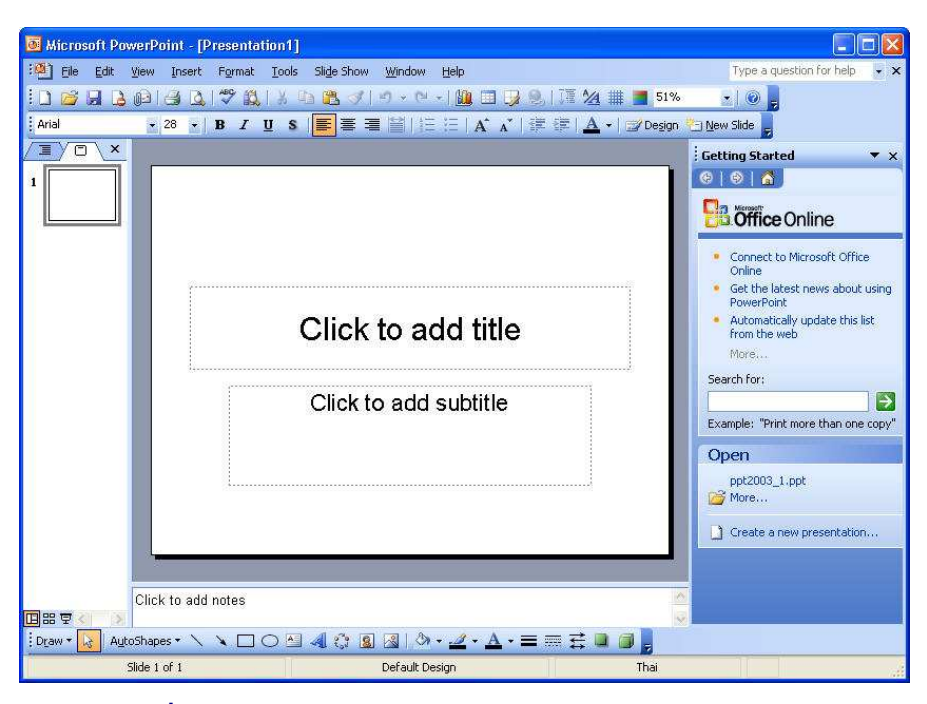

ภาพที่ 1-1 การเรียกใช้งานโปรแกรม Microsoft PowerPoint 2003

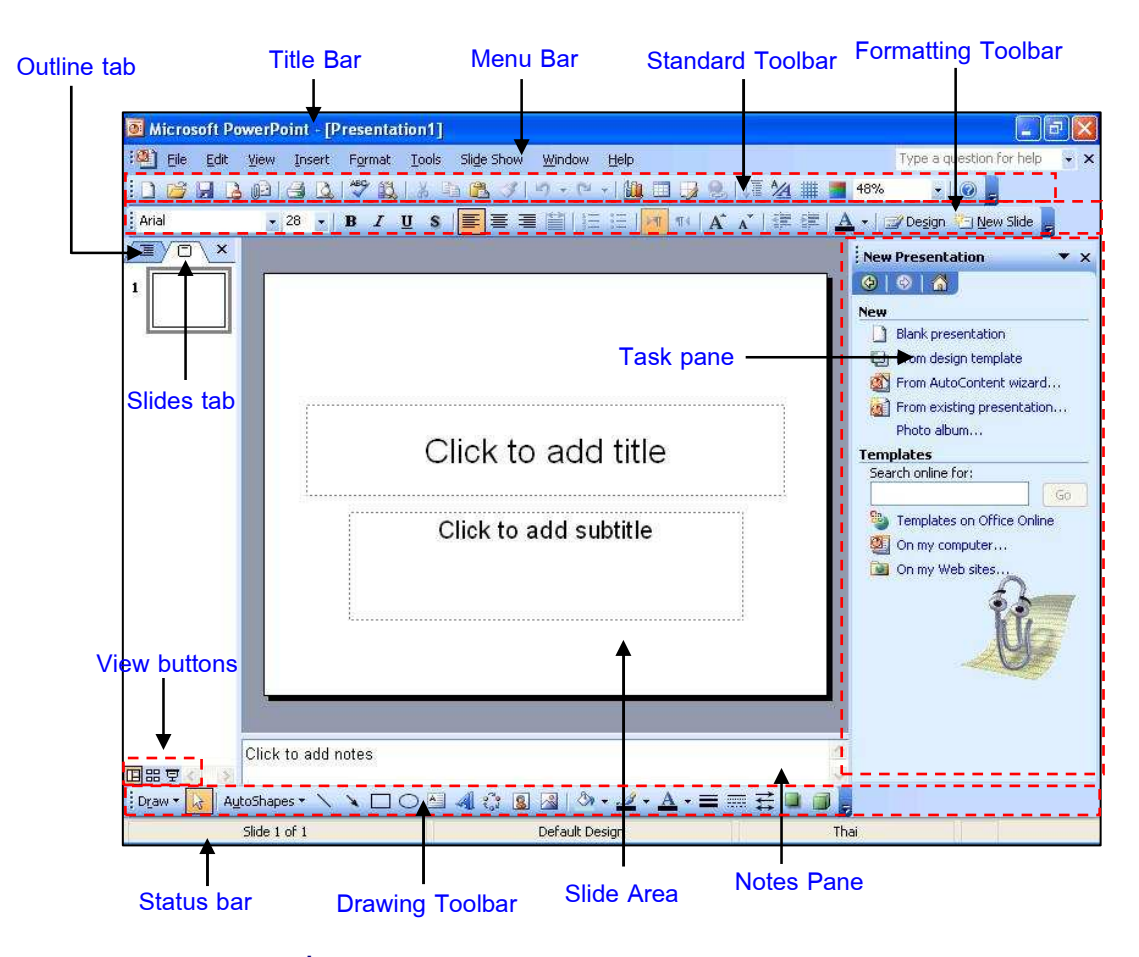

#### ส่วนประกอบของ Microsoft PowerPoint 2003

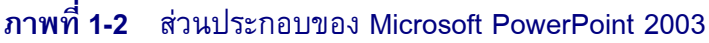

แถบรายการคำสั่งต่างๆ ของโปรแกรม

แถบแสดงชื่อของโปรแกรมและชื่อไฟล์ของงานนำเสนอ

มุมมองเค้าร่างแสดงขอบเขตของงานนำเสนอทั้งหมด

แสดงงานนำเสนอในรูปของรูปภาพ (thumbnail)

พื้นที่ที่ใช้สำหรับตกแต่ง สร้างงานนำเสนอ

สำหรับบันทึกข้อความกำกับงานนำเสนอ

แถบเครื่องมือมาตรฐานที่ใช้งานทั่วไป เช่น การบันทึก การเปิด

- Title Bar
- Menu Bar
- Standard Toolbar
- Formatting Toolbar แถบเครื่องมือที่ใช้สำหรับจัดรูปแบบงานนำเสนอ
- Outline Tab
- Slide Tab
- Slide Area
- Notes Pane
- Task Pane บานหน้าต่างที่รวบรวมคำสั่งเกี่ยวข้องกับงานที่กำลังทำอยู่
- View Buttons ปุ่มมุมมองสำหรับใช้ในการเลือกมุมมองที่ใช้งานบ่อย ๆ
- Drawing Toolbar กล่องเครื่องมือที่ใช้สำหรับวาดภาพ และเพิ่มลูกเล่นให้กับสไลด์
- Status Bar แถบแสดงสถานะการใช้งานปัจจุบัน

# การแสดงแถบเครื่องมือแบบ 2 แถว

โดยปกติแล้วแถบเครื่องมือที่ใช้งานจะปรากฏอยู่ด้านบนจอภาพตลอดเวลาเมื่อเข้า สู่โปรแกรม มีอยู่ด้วยกัน 2 ส่วนที่สำคัญ คือ แถบเครื่องมือมาตรฐาน (Standard Toolbar) และ แถบเครื่องมือจัดรูปแบบ (Formatting Toolbar) ในบางครั้ง เช่น ถ้าลงโปรแกรมใหม่ เครื่องมือที่ใช้ งานอยู่นั้นจะแสดงผลเพียงบรรทัดเดียวทำให้การใช้งานไม่ค่อยสะดวก ดังนั้นเราสามารถเปลี่ยน มุมมองให้แสดงผลเป็น 2 บรรทัดได้เพื่อให้ใช้งานได้สะดวกยิ่งขึ้น โดยมีขั้นตอน ดังนี้

1. คลิกที่ปุ่ม Toolbar Options (ที่ด้านขวาสุดของแถบเครื่องมือ)

X

 เลือก Show Buttons on Two Rows แต่ถ้าเครื่องมือเป็น 2 แถวอยู่แล้วจะแสดงเป็น Show Buttons on One Rows

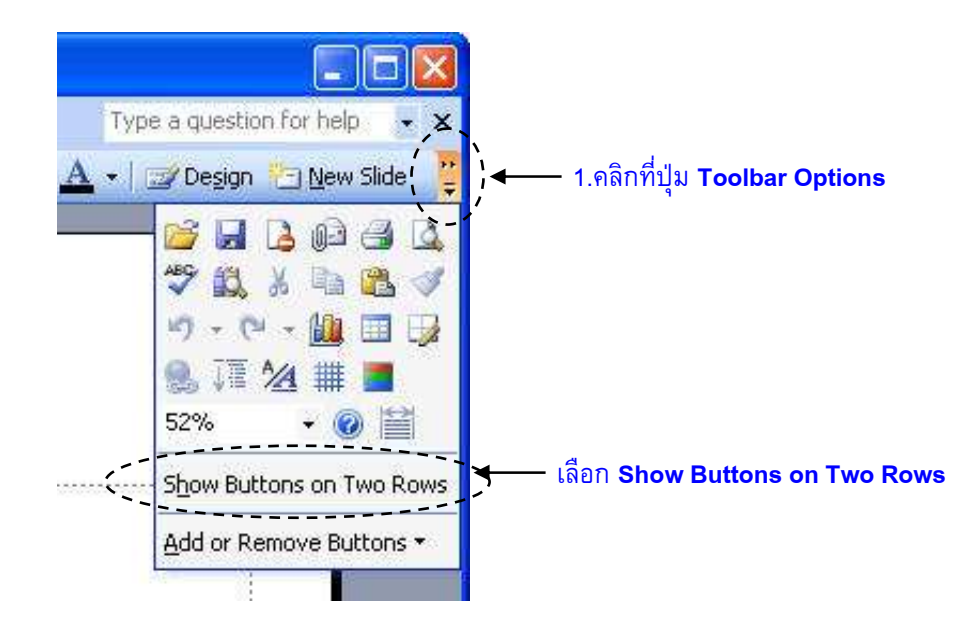

**ภาพที่ 1-3** แสดงแถบเครื่องมือแบบ 2 แถว

# การซ่อน/แสดงแถบเครื่องมือ

ในการทำงานกับแถบเครื่องมือนั้น ผู้ใช้สามารถกำหนดสถานะการแสดงผลของแถบ เครื่องมือและยังสามารถเคลื่อนย้าย เพิ่ม ยกเลิกแถบเครื่องมือ ซึ่งการแสดงหรือยกเลิกแถบ เครื่องมือนั้นมีวิธีการทำได้หลายแบบ ดังนี้

วิธีที่ 1

- 1. เลือกที่เมนู View **→** เลือกคำสั่ง Toolbars
- 2. เลือกชื่อแถบเครื่องมือที่ต้องการแสดงหรือยกเลิก

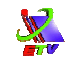

| Microsoft P | ower | Point - [Press                                                                                         | entation1] | cli | da Chaus Windaus Ja                                                                                                    | la                                                 | Type a question for bein |
|-------------|------|----------------------------------------------------------------------------------------------------|------------|-----|----------------------------------------------------------------------------------------------------|----------------------------------------------------|--------------------------|
|             |      | <u>Insert For</u><br>Normal<br>Sli <u>d</u> e Sorter<br>Slide Show<br><u>Master</u><br>Color/Grayscale | F5         | 3   | ge snow <u>window</u> re<br>3. √   9 • 0 •  <br>5. ■ ■ 111111111111111111111111111111111                                                                         | ₩<br>■ <b>□                                   </b> | 1796 a Question for help |
|             |      | Toolbars<br>Header and Foo<br>Zoom                                                                     | ▶<br>ster  |     | Standard<br>Formatting<br>Control Toolbox<br>Drawing<br>Outlining<br>Picture<br>Reviewing<br>Revisions<br>Tables and Borders<br>Task Pane<br>Visual Basic<br>Web | add title                                          |                          |
|             |      | Click to add n                                                                                         | otes       |     | SnagIt                                                                                                    |                                                    |                          |

**ภาพที่ 1-4** แสดงการซ่อน / แสดงแถบเครื่องมือ (Toolbar)

#### วิธีที่ 2

- 1. คลิกขวาบนแถบเครื่องมือใดๆ
- 2. เลือกชื่อแถบเครื่องมือที่ต้องการแสดงหรือยกเลิก

1. คลิกขวาบนแถบเครื่องมือใดๆ 2. เลือกชื่อแถบเครื่องมือที่ต้องการแสดงหรือยกเลิก

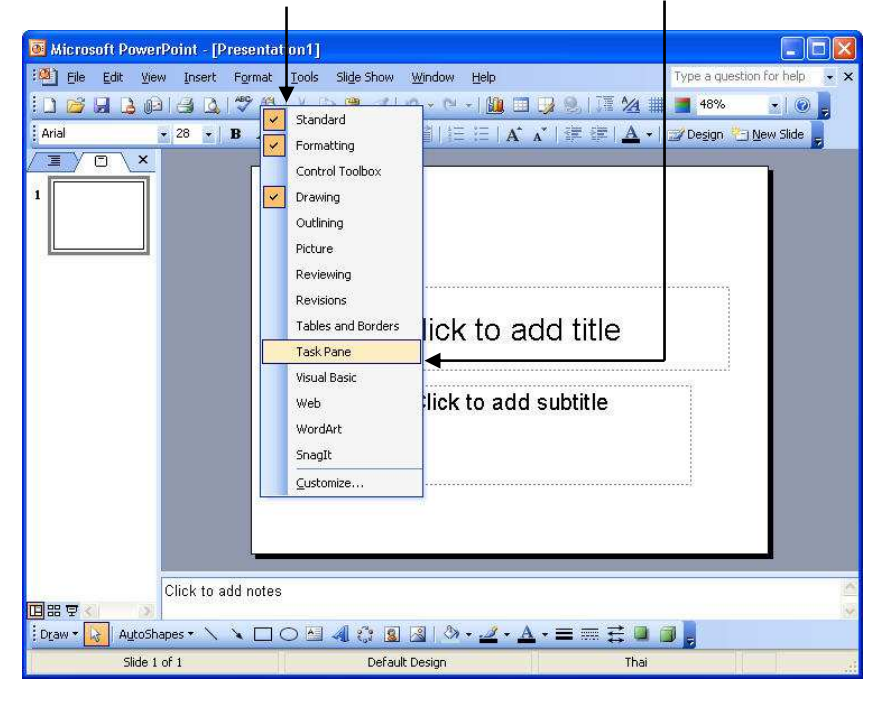

# **ภาพที่ 1-5** แสดงการใช้งานแถบเครื่องมือ (Toolbar)

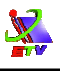

# การป้อนข้อมูลในสไลด์

หลังจากที่ได้ทราบถึงส่วนประกอบ และการทำงานกับเครื่องมือกันไปแล้ว ต่อไปก็มาเริ่ม ทำงานกับสไลด์ โดยป้อนข้อมูลลงไปในสไลด์ ซึ่งทำได้โดย

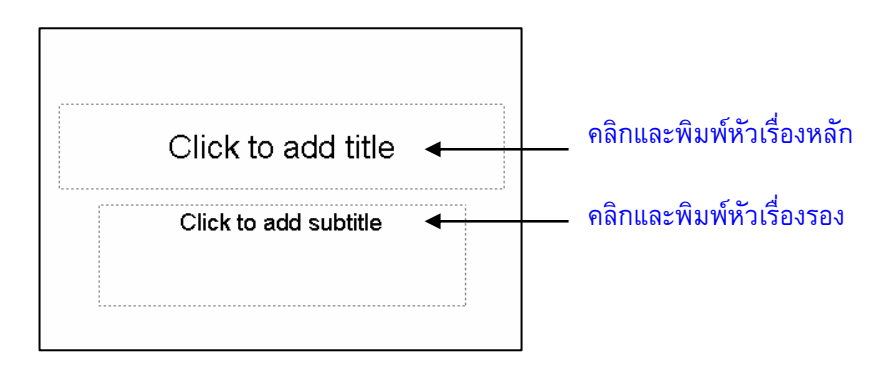

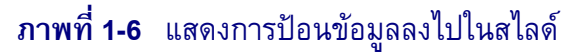

# การแทรกสไลด์ใหม่

เมื่อเราได้สร้างงานนำเสนอแล้วโปรแกรมจะมีสไลด์มาให้เพียงแผ่นเดียว หากเราต้องการ เพิ่มสไลด์เข้าไป สามารถทำได้ดังนี้

- คลิกที่เมนู Insert → เลือกคำสั่ง New Slide หรือคลิกปุ่ม <a>Page Mew Slide</a> (บนแถบ เครื่องมือ Formatting)
- 2. เลือกรูปแบบสไลด์ทางขวามือ
  - 1. คลิกที่เมนู Insert 🔿 เลือกคำสั่ง New Slide

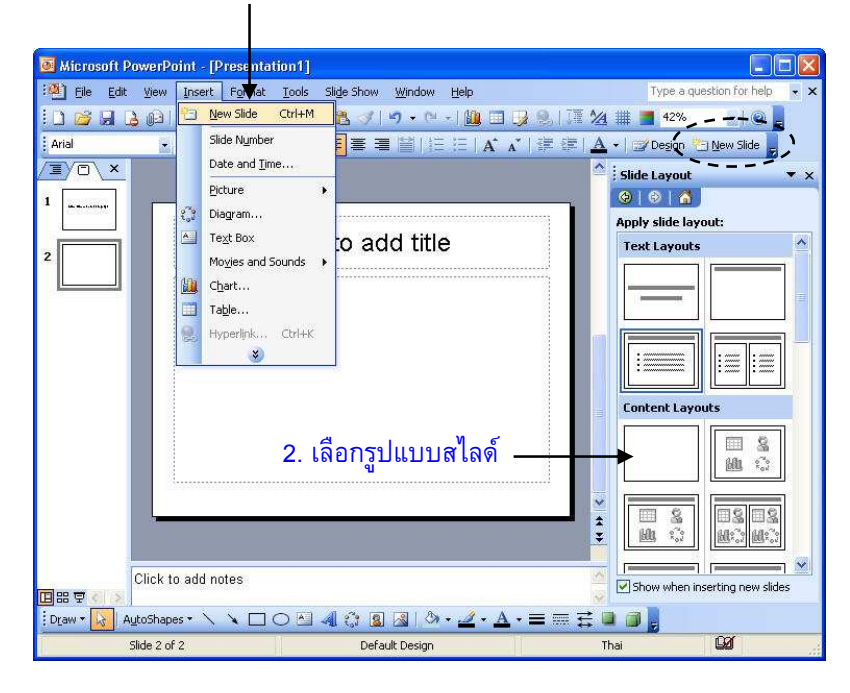

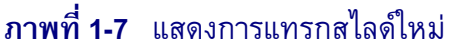

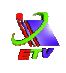

Note: หลังจากที่เราได้เลือกรูปแบบสไลด์แล้ว และมีการทำงานกับสไลด์แผ่นดังกล่าว ภายหลังหาก ต้องการปลี่ยนรูปแบบสไลด์ใหม่ ก็สามารถทำได้โดย คลิกที่เมนู Format → เลือกคำสั่ง Slide Layout... จากนั้นจะแสดงหน้าต่างรูปแบบสไลด์ให้เลือกใหม่อีกครั้ง

# การลบสไลด์

หลังจากที่เราแทรกสไลด์เข้ามาแล้ว อาจมีบางสไลด์ที่ไม่ต้องการ ก็สามารถลบได้โดย ✤ คลิกเลือกสไลด์แผ่นที่ต้องการลบ (ที่แผ่นสไลด์ทางซ้ายของหน้าจอ) แล้วกดปุ่ม
Delete ที่แป้นพิมพ์

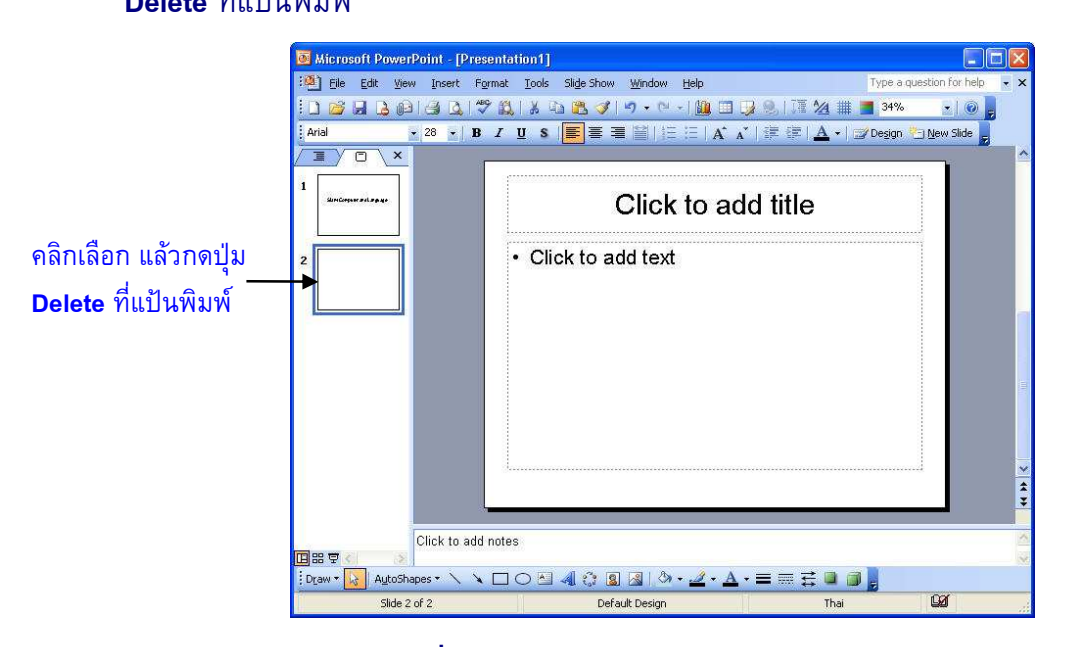

**ภาพที่ 1-8** แสดงการลบสไลด์

# มุมมองในงานนำเสนอ

ในการสร้างงานนำเสนอสามารถแสดงมุมมอง (View) ได้ 4 แบบ โดยแต่ละมุมมองมี ลักษณะการใช้งานที่แตกต่างกันดังต่อไปนี้

Normal เป็นมุมมองปกติที่ใช้งาน ซึ่งจะแสดงมุมมองในการทำงานที่ต่างกัน 2 แบบ
 คือ Slides ที่ป้าย Slides ซึ่งจะเน้นไปที่การตกแต่งสไลด์ และป้าย Outline (โครงร่าง) ซึ่งจะเน้น
 สำหรับจัดเรียงลำดับ หัวข้อ และแก้ไขข้อความหรือเพิ่มประเด็นที่ต้องการได้ง่าย ซึ่งจะไม่แสดง
 รูปภาพหรือวัตถุใด ซึ่งมีตัวอย่างดังต่อไปนี้

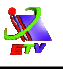

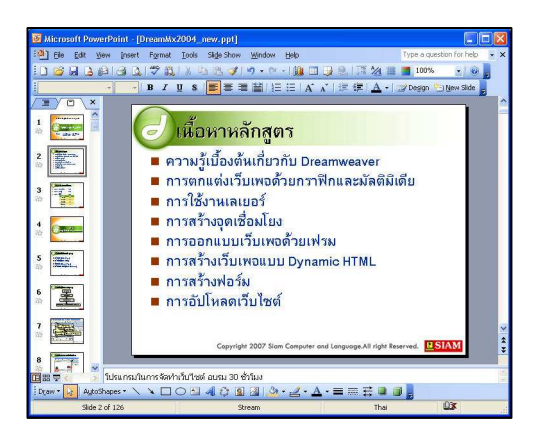

| Microsoft PowerPoint - [DreamMx2004_new.pd                                                                                                    | at]                                                                 |                                                                                                    |              |
|----------------------------------------------------------------------------------------------------|---------------------------------------------------------------------|----------------------------------------------------------------------------------------------------|--------------|
| :예 Elle Edit View Insert Format Tools Sligle S                                                                                                    | show <u>Wi</u> ndow Help                                            | Type a question                                                                                                    | for help 🔹 🗙 |
| 000000000000000000000000000000000000000                                                                                                    | 🌒 🔊 • 🗠 • I 🏨 🛄 💽                                                   | 😪   🗊 🖄 🏢 📕 33%                                                                                                    |              |
| Browalia New - 54 - B I U S 🗮 🗄                                                                                                    | ■ ■ 闇   扫 三   A* _*                                                 | 🔅 🚝   A +   🛫 Degign 🍋 Ne                                                                                                    | w Slide      |
| Outline Sides                                                                                                    | ×                                                                   |                                                                                                    | ^            |
| <ul> <li>         ถึงเริ่มส่งส่งในสูงให้ บารสอบรอกท่าน<br/>ในการ อาจสอบโอกร หรือเป็นอากุล      </li> <li>         อางสะบับออนในการ บริจะบริเมลงของการ<br/>- การสะบับออนในการ บริจะบริเมลงของการ<br/>- การสะบับออนในการ อาจสอบโอเลย<br/>- การสะบับออนในการ<br/>- การสะบับออนไป บริเภณหาย<br/>- การสะบับออนปี บริเภณหาย<br/>- การสะบับออนปี บริเภณหาย<br/>- การสะบบออนปี บริเภณหาย<br/>- การสะบบออนปี 1 การสะบบออนปี 1 การส</li></ul> | รับ<br>มีมี<br>มาย<br>มาย<br>มาย<br>มาย<br>มาย<br>มาย<br>มาย<br>มาย | กิสูตร<br>เกี่ยวกับ Dreamwaver<br>เพอส้วยลาทิสและมัลเติมิเลีย<br>วร์<br>มหางส้วยเหริ่ม<br>มหางส้วยเหริ่ม<br>จลบบ Dynamic HTML<br>มโซล์ |              |
| ⊷ ตะแนนปฏิเวิติ 60%<br>∔ 🥅 นทศี1                                                                                                    | Capyright                                                           | 2007 Sion Computer and Language.All right Baserved                                                                                     |              |
| ความรูเบิองต์แก้มากั uDreamweaver<br>s 📰 คำศัพท์ที่น่าสมใจ (P.1)<br>· เว็บเพจ (Web Page)<br>· เว็กไซส์ (Web Site)                                                                                                    | ใประกรมในการจัดเข่าเว็บไข<br>>                                      | ຫລັດເກນ 30 ຈັ່ງໃນນ                                                                                                    | *<br>*       |
| Draw - 🛃 AutoShapes - 🔪 🔪 🖂 🖓 🦚                                                                                                    | 1 🔟 🔯 👌 • 🛃 • A • 🗉                                                 | = = = = .                                                                                                    |              |
| Side 2 of 126                                                                                                    | Stream                                                              | English (U.S.)                                                                                                    | 5            |

ี่ ภาพที่ 1-9 มุมมอง Normal ที่ป้าย Slide ภาพที่ 1-10 มุมมอง Normal ที่ป้าย Outline

2. Slide Sorter เป็นมุมมองที่แสดงสไลด์ทั้งหมดในงานนำเสนอ โดยจะแสดงสไลด์ ทั้งหมดเรียงกันตามลำดับตั้งแต่สไลด์แผ่นแรก จนถึงสไลด์แผ่นสุดท้าย ทำให้มองเห็นสไลด์ได้ พร้อมกัน และจัดเรียงลำดับแผ่นสไลด์ที่สร้าง สามารถเพิ่มสไลด์หรือลบสไลด์ได้ง่าย

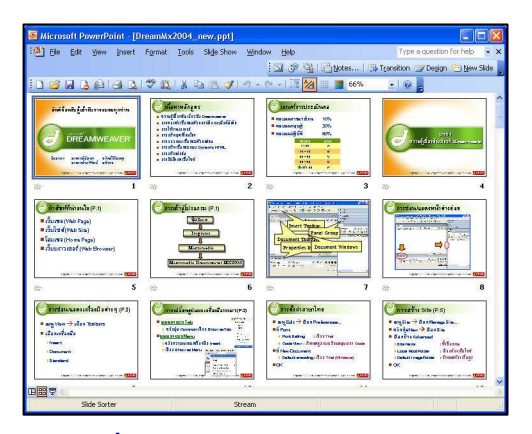

ภาพที่ 1-11 แสดงมุมมอง Slide Sorter

3. Slide Show เป็นมุมมองที่ใช้ในการนำเสนองาน (Presentation) หลังจากที่มีการ จัดทำสไลด์เสร็จเรียบร้อยแล้ว ซึ่งอาจจะใช้ตรวจสอบงานว่าถูกต้องเรียบร้อยแล้ว

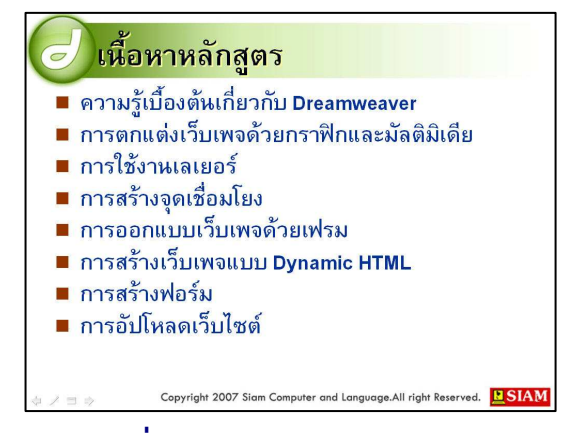

ภาพที่ 1-12 แสดงมุมมอง Slide Show

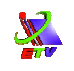

4. Note Page เป็นมุมมองที่แสดงบันทึกย่อที่ได้บันทึกในบริเวณ Note Pane

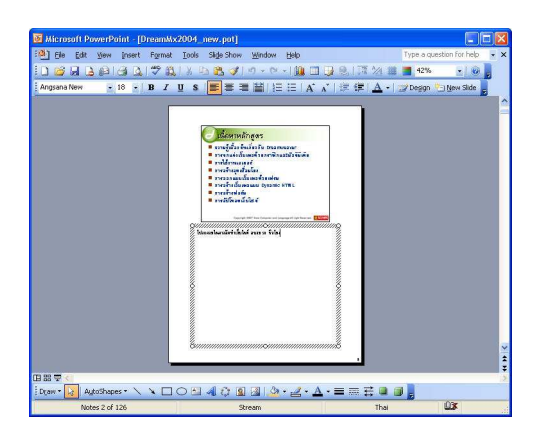

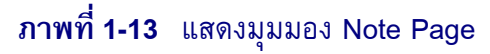

# การเปลี่ยนมุมมองงานน้ำเสนอ

ในการเปลี่ยนมุมมองในการทำงานต่างๆ นั้นสามารถทำได้โดย ◆ คลิกที่เมนู View → เลือกมุมมองที่ต้องการ

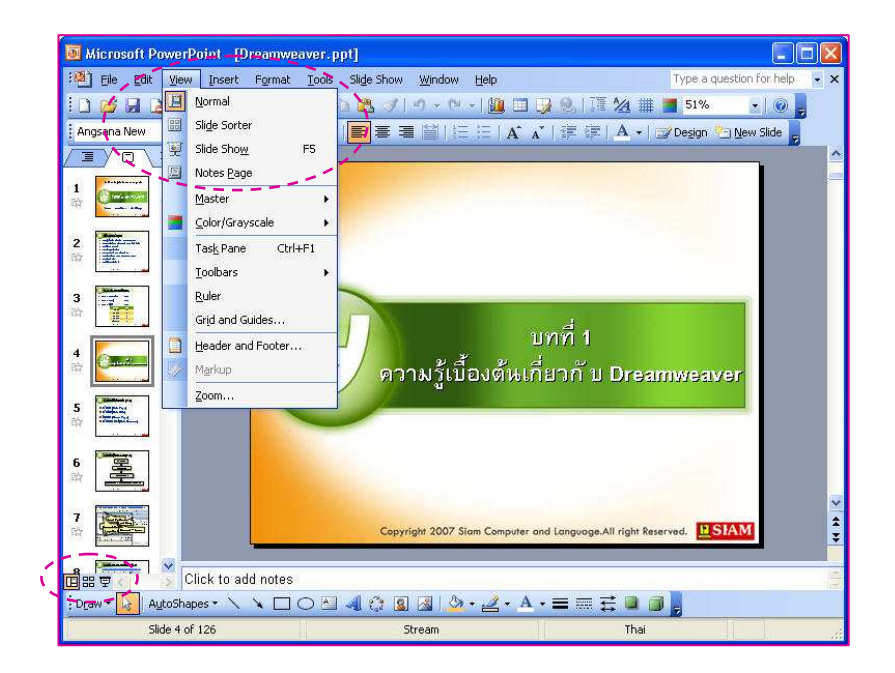

# **ภาพที่ 1-14** แสดงการเปลี่ยนมุมมองงานนำเสนอ

นอกจากจะเปลี่ยนมุมมองต่าง ๆ ได้โดยคลิกที่เมนูแล้ว โปรแกรมยังมีปุ่มมุมมองให้เราได้ เรียกใช้งานได้ง่ายขึ้นอีกด้วย ที่บริเวณมุมล่างด้านขวามือของหน้าจอโปรแกรม ซึ่งมีรายละเอียด ดังต่อไปนี้

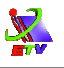

- คลิกที่ปุ่ม 🔲 (Normal) เพื่อเข้าสู่มุมมองปกติ
  - คลิกที่ปุ่ม 💾 (Slide Sorter) เพื่อเข้าสู่มุมมองแบบเรียงลำดับสไลด์
- คลิกที่ปุ่ม 🄁 (Slide Show) เพื่อเข้าสู่มุมมองการนำเสนอสไลด์

# การบันทึกงานนำเสนอ

งานนำเสนอที่สร้างเสร็จเรียบร้อยแล้ว เมื่อมีการแก้ไขข้อมูลต่างๆ เราจะต้องบันทึกงาน นั้นก่อนจึงจะสามารถนำกลับมาใช้ได้ในครั้งต่อไป การบันทึกงานนำเสนอนั้นมีขั้นตอนดังนี้

- คลิกที่เมนู File → เลือกคำสั่ง Save หรือ Save As... หรือคลิกปุ่ม □ บนแถบ เครื่องมือ Standard
- 2. กำหนดแหล่งเก็บในช่อง Save in:
- 3. กำหนดชื่อแฟ้มข้อมูลในช่อง File name:
- 4. คลิกปุ่ม Save

1. คลิกที่เมนู File 🔿 เลือกคำสั่ง Save

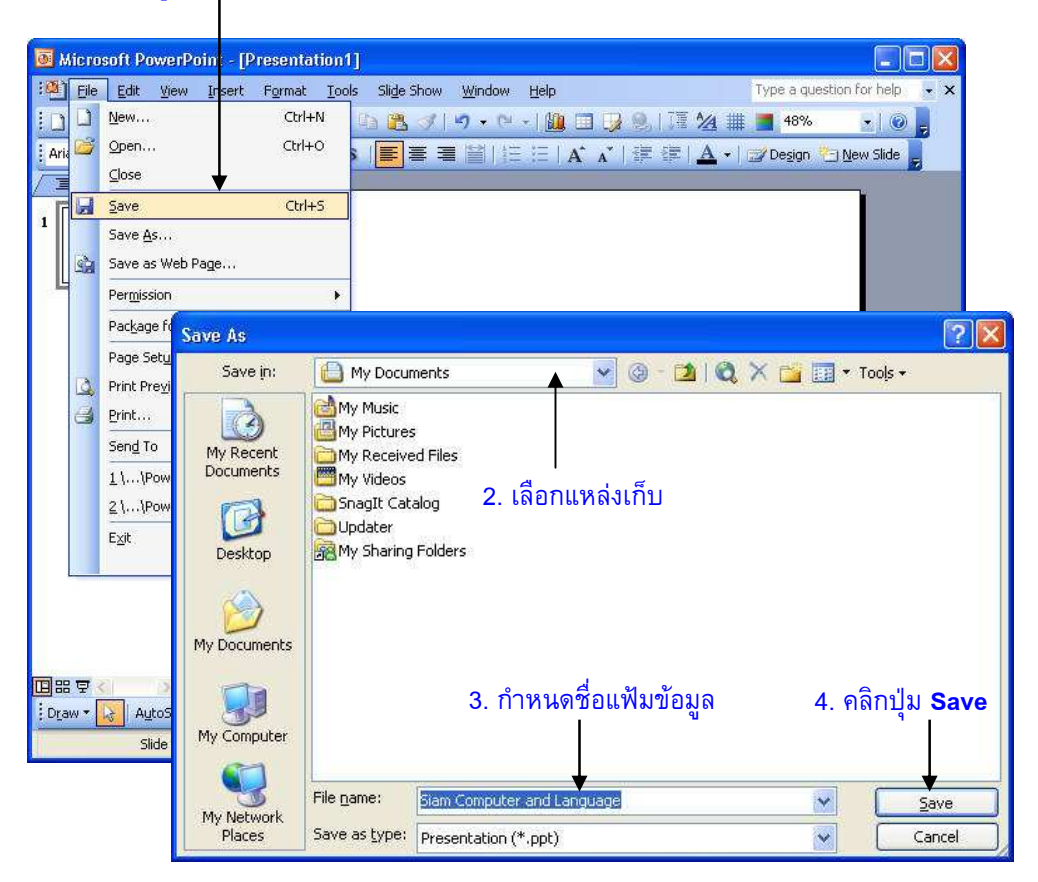

**ภาพที่ 1-15** แสดงการบันทึกงานนำเสนอ

Note: ในการบันทึกข้อมูลในครั้งต่อไป เมื่อเลือกคำสั่ง Save จะไม่แสดงหน้าต่างขึ้นมาให้ตั้งชื่ออีก เพราะจะถือว่าเป็นการบันทึกเข้าแฟ้มข้อมูลเดิม แต่ถ้าเลือก Save As จะเป็นการกำหนดให้ บันทึกตั้งชื่อหรือกำหนดแหล่งเก็บใหม่

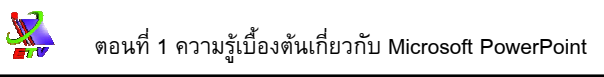

#### การเปิดงานน้ำเสนอ

เมื่อต้องการเปิดงานนำเสนอขึ้นมาแก้ไขหรือใช้งานอีกครั้งหนึ่งสามารถทำได้ดังนี้

- คลิกที่เมนู File → เลือกคำสั่ง Open... หรือคลิกปุ่ม 💕 บนแถบเครื่องมือ Standard
- 2. เลือกโฟลเดอร์ที่ได้บันทึกข้อมูลไว้ในช่อง Look in:
- คลิกที่ชื่อไฟล์
- 4. คลิกปุ่ม **Open**
- 1. คลิกที่เมนู File 🔿 เลือกคำสั่ง Open...

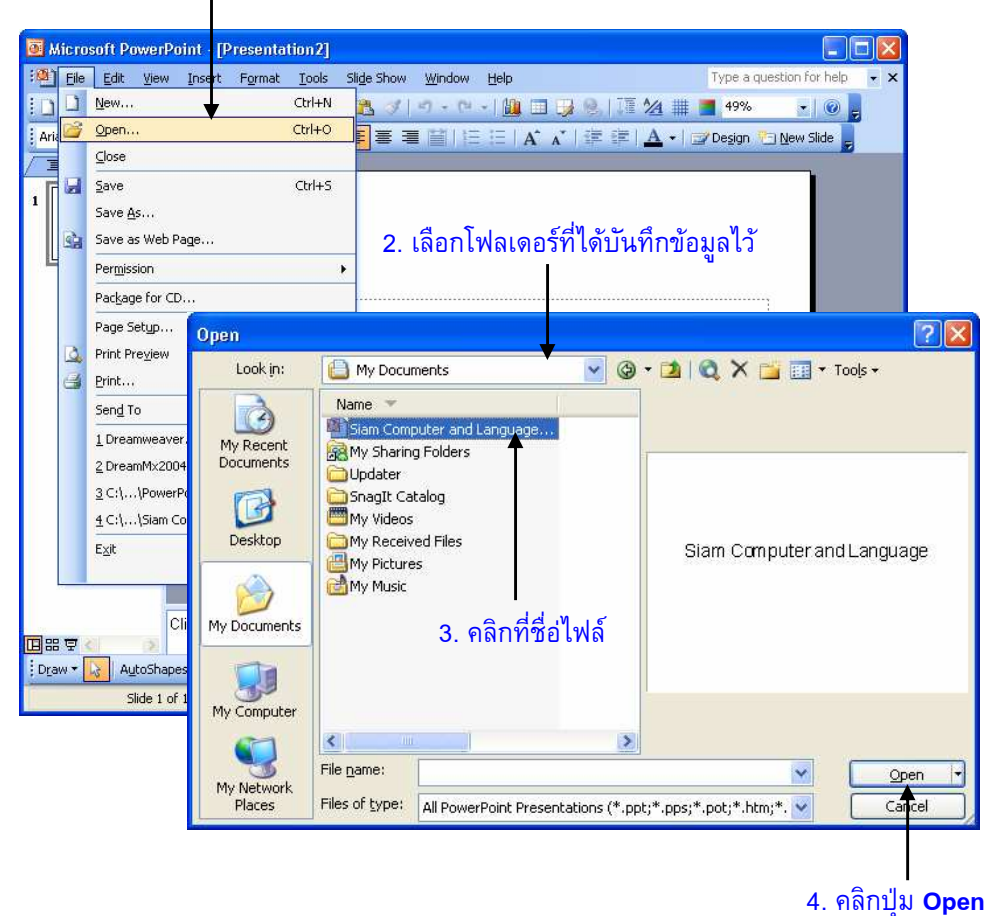

**ภาพที่ 1-16** แสดงการเปิดงานนำเสนอเก่า

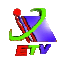

#### การปิดงานน้ำเสนอ

เมื่อมีการทำงานกับแฟ้มข้อมูลต่างๆ แล้วบางงานไม่ต้องการใช้งานแล้วก็ควรจะปิดไป ซึ่งการปิดแฟ้มข้อมูลนั้น สามารถทำได้ดังนี้

💠 คลิกที่เมนู File 🔿 เลือกคำสั่ง Close หรือคลิกที่ปุ่ม 🗙

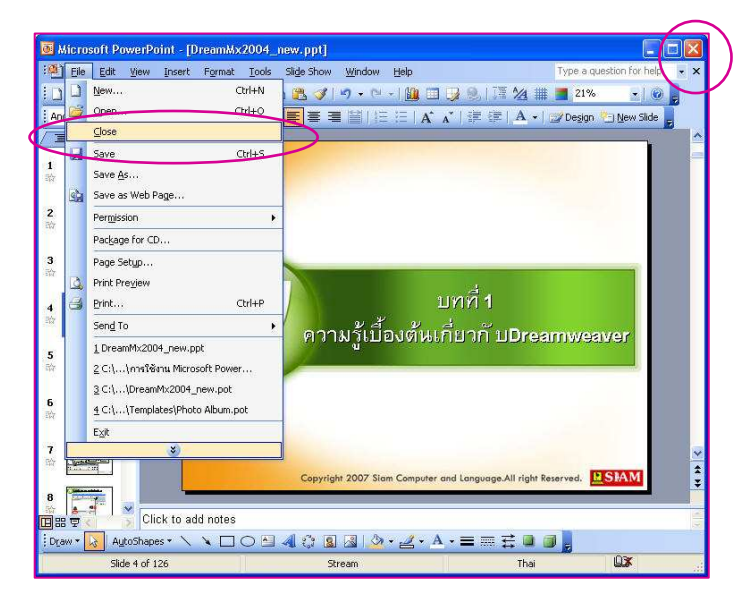

**ภาพที่ 1-17** แสดงการปิดแฟ้มข้อมูล

# การออกจากโปรแกรม

เมื่อได้สร้างงานนำเสนอเสร็จแล้ว และต้องการที่จะออกจากโปรแกรมสามารถทำได้ดังนี้ ❖ คลิกที่เมนู File → เลือกคำสั่ง Exit หรือคลิกที่ 🔯

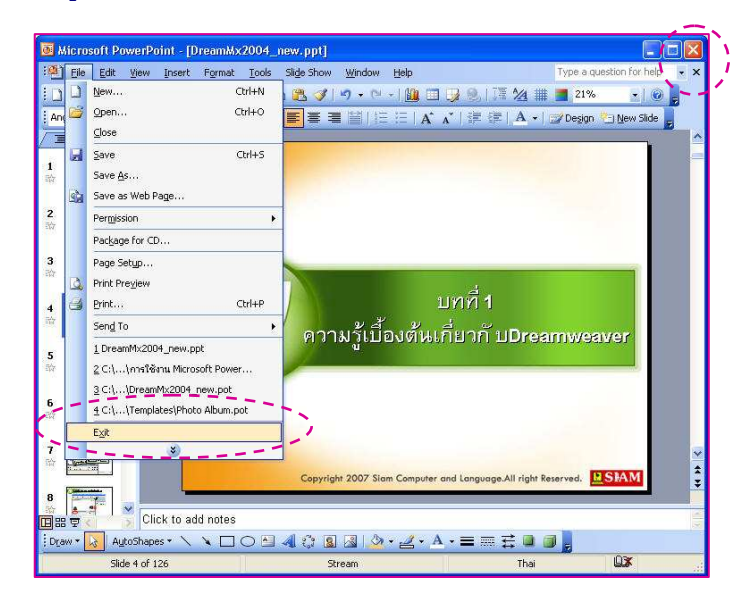

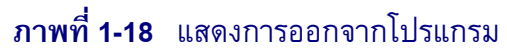